## **RÓTULOS CON EFECTOS 1**

- 1. Crea un texto de punto con el texto de la imagen.
- 2. En el panel Carácter, establece una fuente de 72px y un estilo Bold condensed.
- Desde el menú del panel Apariencia, añade un Relleno nuevo y selecciónalo. Dale un degradado lineal parecido al de esta imagen:
- 4. Con la herramienta Degradado, haz clic a la altura que comienza la letra S, y mateniendo pulsada la tecla Mayúsculas, traza una línea vertical hasta la altura donde acaba la y, para que quede el relleno como el de la imagen inicial.
- 5. Con el relleno seleccionado, pulsa Duplicar elemento seleccionado.
- 6. Selecciona el nuevo relleno, y aplícale un Efecto  $\rightarrow$  Trazado  $\rightarrow$  Desplazamiento de *10*px.
- 7. Al releno, aplícale también el Efecto → Trazos de pincel (efectos de Photoshop) → Trazos con spray, con longitud del trazo 12,Radio 7 y Dirección Diagonal derecha. Pulsa OK.
- 8. Con la herramienta Degradado, traza una línea vertical, pero comenzado un poco más abajo de la base letra *y*, y finalizando un poco más arriba parte superior de la *S*, para invertir el degradado.

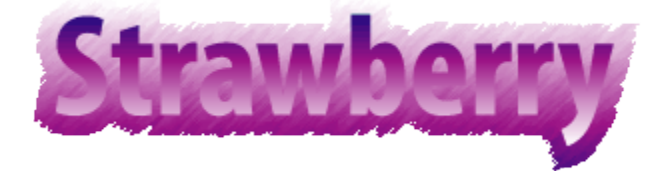

- 9. Aplícale también un Efecto  $\rightarrow$  Estilizar  $\rightarrow$  Desvanecimiento de 22 px.
- 10. Al crear el primer relleno, se ha creó también un Trazo. Selecciónalo y dale un color gris claro (muestra K=20).
- 11. Aplícale un Efecto  $\rightarrow$  Trazado  $\rightarrow$  Desplazamiento de 10px.
- 12. El Trazo habrá quedado por encima del rótulo. En el panel Apariencia, selecciona y arrastra en Trazo hasta colocarlo en la última posición.